## **Online Last-Minute Ice Rental Bookings**

**Customer Guide** 

**Quick Reference Guide** 

### **STEP 1: LOGIN OR CREATE ACCOUNT**

- If you don't have an existing account for HRM's Recreation system, click this link for step by step video instructions on how to <u>set up a new account</u> (or copy this link <u>https://youtu.be/0AgPyfMaPHo</u>) into your browser address bar.
- 2. Login at <u>recreation.halifax.ca</u> with your email address and password.

**Note:** You cannot make an online booking if your account has any outstanding unpaid charges.

| m, click the Create a New Account button on the right to get started. Here<br>s on how to set up a new <u>Client Profile</u> or <u>Search/Register</u> for programs. |
|----------------------------------------------------------------------------------------------------|
| our system, but cannot access it online, please contact us. Staff will be able<br>and provide you with online access.                                                |
| test@gmail.com                                                                                                    |
|                                                                                                    |
| Login                                                                                                    |
|                                                                                                    |

### **STEP 2: SEARCH FOR AVAILABLE ICE TIME**

3. Once logged in, choose Facility Rentals Availability

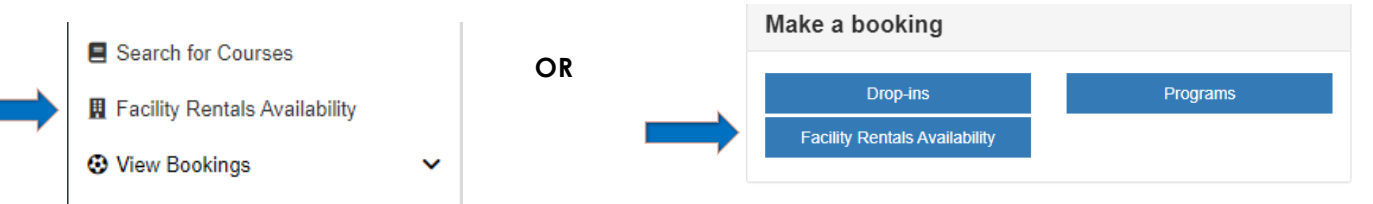

4. Several options are available to search by Rec Centre (arena), date, day of week and time:

| Type of Event                        | ^     | Event time ^                                                                                            |
|--------------------------------------|-------|----------------------------------------------------------------------------------------------------|
| Event Type * Please select an option | • • • | <b>Event Type:</b> Choose <b>(Online) Arena Booking</b> . The * indicates this is a required field.     |
| Capacity                             | •     | <b>Capacity</b> : LEAVE BLANK. Do NOT enter a value.                                                    |
| Rec Centre Search for Rec Centres    | 4     | <b>Rec Centre:</b> Click this field to select a specific area or leave as is to search all arenas.      |
| All tags Rental duration             |       | <b>Rental duration</b> : Minimum rental is one-hour. Add extra time in 15-minute increments, as needed. |

# **Online Last-Minute Ice Rental Bookings**

**Customer Guide** 

| Time of Event                                                                           | ^ | Event time                 |                          |
|-----------------------------------------------------------------------------------------|---|----------------------------|--------------------------|
| Click to choose a specific <b>Day of the Week</b> or leave as <b>All Days</b> .         |   | All days                   |                          |
|                                                                                         | • | From Date * (MMM DD, YYYY) | To Date * (MMM DD, YYYY) |
| Choose a <b>Date range</b> by clicking the                                              |   | Oct 28, 2021 🗰             | Nov 28, 2021             |
| calendar icon or type the dates in the boxes.                                           |   | From Time * (hh:mm A)      | To Time * (hh:mm A)      |
| Chaosa a <b>Time range</b> by clicking the clock                                        |   | 12:21 PM 0                 | 11:59 PM                 |
| icon or type the time in the boxes.                                                     |   |                            |                          |
| Choose a <b>Time range</b> by clicking the clock<br>icon or type the time in the boxes. |   |                            |                          |

5. Click Search, or to start over again, choose Clear Filter and enter new search criteria.

## **STEP 3: REVIEW SEARCH RESULTS**

6. Review the search results. Available time slots are listed in chronological order.

|                                                             | HRM 4-Pad Bedford - Arena D Ice (<br>Available From Date: Oct 29, 2021 | (online)<br>Day of Week: Friday | Search results will<br>show availability for<br>the next 14 days. |
|-------------------------------------------------------------|------------------------------------------------------------------------|---------------------------------|-------------------------------------------------------------------|
|                                                             | Available From Time: 10:15 PM                                          | Available To Time: 11:45 PM     |                                                                   |
|                                                             | View Details                                                           | Book                            |                                                                   |
| Select View Details<br>for arena address<br>and phone numbe | r                                                                      |                                 | Select to <b>Book</b> and pay for this date/time and arena.       |

If your search results list is too long:

- ✓ Choose one or more specific arenas in **Search for Rec Centres**.
- ✓ Choose a shorter date range or a specific date or day of week.
  - ✓ Narrow down your **From** and **To Times**.

**Online Last-Minute Ice Rental Bookings** 

**Customer Guide** 

**Quick Reference Guide** 

### **STEP 4: BOOK AND PAY**

7. When you select **Book** (above), a rental summary is displayed. If needed, you can make changes to the Start Time and Duration, or choose **Search Again.** Choose **Next** to proceed.

| Facility details                                                                                       |                                                                               | Summary                                                  |                                                                                                    |
|----------------------------------------------------------------------------------------------------|-------------------------------------------------------------------------------|----------------------------------------------------------|----------------------------------------------------------------------------------------------------|
| Start date * (MMM DD, YYYY)           Oct 30, 2021           Start time * (hh:mm A)           10:30 PM | End date * (MMM DD, YYYY)<br>Oct 30, 2021<br>End time * (hh.mm A)<br>11:30 PM | Name<br>Facility<br>Event type<br>Start time<br>End time | Online Arena Rental<br>Arena<br>(Online) Arena Booking<br>Saturday 30 October 2021 10:30 PM<br>Saturday 30 October 2021 11:30 PM |
| Rental duration                                                                                        | ►<br>00 ▼                                                                     | Total discount<br>Total Tax<br>Total including tax       | \$0.00<br>\$34.50<br>\$264.50                                                                                                    |
| Notes                                                                                                  |                                                                               |                                                          | Search again<br>Next                                                                                                    |

8. If your online account has any outstanding charges/debt, this message will appear. You cannot make any online bookings until all outstanding debt on your account is paid.

| Facility booking                                   |                  |                               |
|----------------------------------------------------|------------------|-------------------------------|
| Your account is blocked, you appear to be in debt. | Summary          |                               |
| Please visit the Bills and Payments page.          | Name<br>Facility | Online Arena Booking<br>Arena |

After making a payment to clear the debt, you will be able to make an online booking.

9. Review the Last-minute Rental Rules and Conditions that outline the terms of the rental.

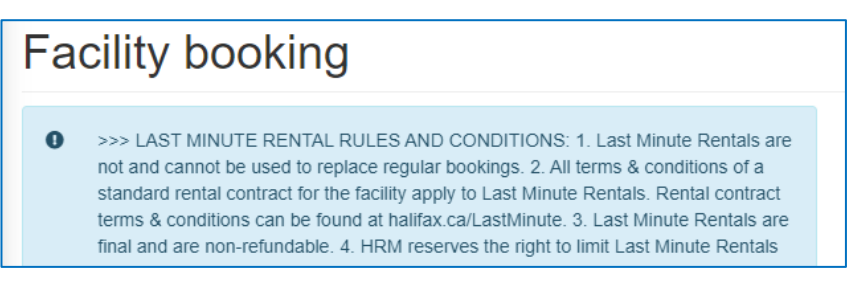

10. Complete the required list of questions. Note that **if you require additional equipment or set-up**, **you must contact the arena scheduler** to confirm these details. Additional charges may apply.

# **Quick Reference Guide**

## **Online Last-Minute Ice Rental Bookings**

**Customer Guide** 

11. Indicate that you accept the Last Minute Rental Rules and Conditions and the <u>rental contract terms and</u> <u>conditions</u> for the facility. When finished, choose **Add to cart.** 

| https://programs.aon.ca/authentication/event-insure/account/signin2-en.html | Search again |
|-----------------------------------------------------------------------------|--------------|
| Are you an individual or part of an organization? *                         | Add to cart  |
| Please select an option 🔹                                                   | Previous     |
| If an organization, enter the organization name                             |              |
| If individual, enter insurance company & policy #                           |              |
|                                                                             |              |
| Do you require any additional setup or equipment? Please select an option   |              |
| I accept all rental rules & conditions noted above *                        |              |
| Please select an option                                                     |              |
|                                                                             |              |
| I accept the rental contract terms for facility: *                          |              |

12. The booking is added to the online Cart. The next page will show the details of your rental. You can choose to **Add another rental** to make another booking, or **Go to cart** to make payment now.

| Event details Fac  | ilities and items Notes                       |     |
|--------------------|-----------------------------------------------|-----|
| Reference          | 380727                                        | New |
| Name               | Online Arena Rental                           |     |
| Event type         | (Online) Arena Booking                        |     |
| Dates              | Oct 30, 2021 10:30 PM - Oct 30, 2021 11:30 PM |     |
| Expected Attendees | Not Set                                       |     |

13. From the **Cart**, review your rental summary and choose **Continue** to make payment. To cancel the rental from your cart, click the sum and confirm that you want to remove the booking.

14. View the Terms & Conditions and click "I accept the terms & conditions". Select Continue to Payment.

| Select payment method               | Subtotal before tax<br>Tax | \$220.00<br>\$33.00 |
|-------------------------------------|----------------------------|---------------------|
| Payment method *                    | Total to pay               | \$253.00            |
| Enter on next step                  | 🏋 Total to pay now         | \$253.00            |
| with any upfront fees due today.    | Continue to pay            | ment                |
| Available Credit                    | Previous                   |                     |
|                                     | Book another               | •                   |
|                                     |                            |                     |
| ✓ I accept the terms & conditions * |                            |                     |
| View Terms & Conditions             |                            |                     |

15. Enter your credit card information and choose Pay Now.

| ■ Cart Summary  ≅ Payment op | tions 🔰 Payment Summary 🚍 Payr | nent  Confirmation                                    |
|------------------------------|--------------------------------|-------------------------------------------------------|
| Card Number *                | Security Code *                | Amount payable: \$253.00                              |
| Expiry Month *               | Expiry Year *                  | MasterCard Maestro                                    |
| Month                        | Year Year                      |                                                       |
| For example: Adam Smith      |                                | GODADDY.COM®<br>VERIFIED & SECURED<br>UERIF9 SECURIT9 |

16. You will receive a **Confirmation Notice** (receipt) email. Check your Junk/SPAM folder if the email does not appear in your inbox. Bring the confirmation notice with you to the facility on the day of your rental.